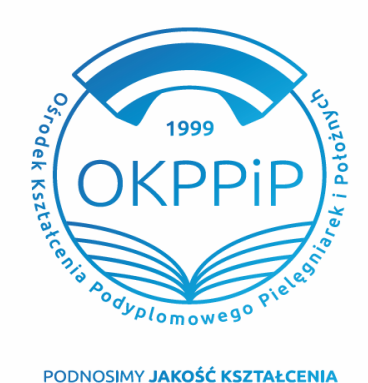

Placówka w Rzeszowie: ul. Rymanowska 3, 35-083 Rzeszów

T 17 778 84 81 E rzeszow@okppip.pl **Placówka w Krośnie:** ul. Bieszczadzka 5, 38–400 Krosno

T 13 43 72 781 E krosno@okppip.pl Placówka w Tarnobrzegu: ul. 1 Maja 1, 39-400 Tarnobrzeg T 15 823 28 80 E tarnobrzeg@okppip.pl

# Oferta szkoleń

Dowiedz się więcej na: www.okppip.pl

Ośrodek Kształcenia Podyplomowego Pielęgniarek i Położnych Sp. z o.o. w Rzeszowie ogłasza nabór na **BEZPŁATNE SZKOLENIE SPECJALIZACYJNE** dofinansowane ze środków Ministerstwa Zdrowia w dziedzinie:

## PIELĘGNIARSTWA INTERNISTYCZNEGO

## <u>dla pielęgniarek/arzy w woj. małopolskim (edycja Tarnów)</u>

#### Szkolenie specjalizacyjne obejmuje:

- > zajęcia teoretyczne 430 godz. realizowane w systemie weekendowym (na terenie Tarnowa)
- zajęcia stażowe 427 godz. realizowane w systemie stacjonarnym (w placówkach stażowych na terenie woj. małopolskiego, także głównie na terenie Tarnowa).

Łącznie 20% godz. zajęć teoretycznych (co stanowi nie więcej niż 86 godz.) będzie realizowane w formie samokształcenia za pośrednictwem internetu (Platformy e-learningu, z której można korzystać w domu).

#### Warunkiem udziału w szkoleniu jest spełnianie wymogów formalnych:

- ✓ posiadanie aktualnego prawa wykonywania zawodu pielęgniarki/arza;
- ✓ przepracowanie w zawodzie pielęgniarki/rza min. 2 lata w ciągu ostatnich 5 lat;
- ✓ złożenie wniosku w Systemie Monitorowania Kształcenia (instrukcja na odwrocie)

(UWAGA! Do wniosku w SMK należy załączyć skan/zdjęcie dokumentu potwierdzającego staż pracy).

# Każdy uczestnik specjalizacji musi przed zakończeniem szkolenia specjalizacyjnego posiadać kwalifikacje w zakresie badania fizykalnego udokumentowane uwierzytelnioną kopią:

- I- dyplomu uzyskania tytułu specjalisty po 2001 r., lub
- I- zaświadczenia o ukończeniu kursu specjalistycznego Wywiad i badanie fizykalne, lub
- 2- zaświadczenia o ukończeniu kursu z zakresu badania fizykalnego Advanced Physical Assessment,
- lub dyplomu uzyskania tytułu licencjata pielęgniarstwa począwszy od naboru 2012/2013

Dodatkowo wraz z wnioskiem o zakwalifikowanie <u>do egzaminu państwowego</u> (egzaminu końcowego) pielęgniarka jest zobowiązana przedłożyć zaświadczenie o ukończeniu kursów:

- Resuscytacja krążeniowo-oddechowa dla pielęgniarek i położnych,
- Wykonanie i interpretacja zapisu elektrokardiograficznego u dorosłych

<u>Liczba dofinansowanych przez MZ miejsc w ramach specjalizacji to 25 osób</u> – o zakwalifikowaniu nie decyduje kolejność zgłoszeń tylko postępowanie kwalifikacyjne, którego termin i miejsce prześlemy na adres email i sms-em na numer telefonu podany w SMK (dlatego bardzo istotne jest podanie aktualnych danych przy zgłoszeniu).</u>

Planowany termin kwalifikacji to **30.12.2019 r. godz. 10.00 w Okręgowej Izbie Pielęgniarek i Położnych w Tarnowie** przy ul. Południowej 10. Osobą do kontaktu w sprawie kwalifikacji, organizacji i przebiegu szkolenia jest Piotr Buczek – st. Specjalista ds. szkoleń – tel. 508 867 547 (w godz. 8.00 – 16.00).

#### INSTRUKCJA ZŁOŻENIA WNIOSKU O ZAKWALIFIKOWANIE NA SZKOLENIE

- 1. Zaloguj się systemie SMK jako pielęgniarka/arz
- 2. Wybierz DANE O PLANOWANYCH SZKOLENIACH
- 3. Wybierz RODZAJ KSZTAŁCENIA szkolenie specjalizacyjne
- 4. Wybierz DZIEDZINĘ KSZTAŁCENIA Pielęgniarstwo internistyczne dla pielęgniarek
- 5. Na mapie kliknij odpowiednie województwo małopolskie

#### 6. Z listy wybierz odpowiednie szkolenie, termin rozpoczęcia i organizatora: jak poniżej

| pielęgn<br>iarki | Pielęgniarstwo<br>internistyczne | Szkolenie<br>specjalizacyjne<br>w dziedzinie<br>pielęgniarstwa<br>internistycznego | SS/RZ/MZ/BEZPŁATNE/<br>INTERNISTYCZNA/małopolskie | szkolenie<br>specjaliza<br>cyjne | Ośrodek<br>Kształcenia<br>Podyplomow<br>ego<br>Pielęgniarek<br>Położnych<br>Sp. z o.o. | 30 | 2019<br>-12-<br>30 | 2021<br>-06-<br>30 | Tarnów |
|------------------|----------------------------------|------------------------------------------------------------------------------------|---------------------------------------------------|----------------------------------|----------------------------------------------------------------------------------------|----|--------------------|--------------------|--------|
|------------------|----------------------------------|------------------------------------------------------------------------------------|---------------------------------------------------|----------------------------------|----------------------------------------------------------------------------------------|----|--------------------|--------------------|--------|

7. W kolumnie akcja kliknij a następnie wybierz ZŁÓŻ WNIOSEK

Wypełnij informacje dotyczące stażu pracy:

Ogółem – podaj liczbę lat stażu pracy w zawodzie pielęgniarskim

W okresie ostatnich pięciu – podaj liczbę lat przepracowanych w zawodzie w okresie ostatnich pięciu lat

Zgodny z kierunkiem – podaj liczbę lat zgodny z kierunkiem szkolenia (pediatria)

Potwierdzenie stażu pracy: załącz skan/zdjęcie z tel. kom. dokumentu potwierdzającego staż pracy.

8. Po wypełnieniu wniosku kliknij ZAPISZ WNIOSEK

9. Pojawi się komunikat: Poprawnie wykonano akcję ZAPISZ- kliknij DALEJ

10. Z listy wniosków (tabelka) wybierz odpowiedni wniosek ze statusem SZKIC. W kolumnie Akcja kliknij strzałkę i wybierz SZCZEGÓŁY.

11. Zweryfikuj raz jeszcze swój wniosek i poprawność danych a następnie, na dole strony kliknij WYŚLIJ i ponownie potwierdź WYŚLIJ.

12. Prawidłowo złożony wniosek ma Status: DO WERYFIKACJI lub W PRZETWARZANIU